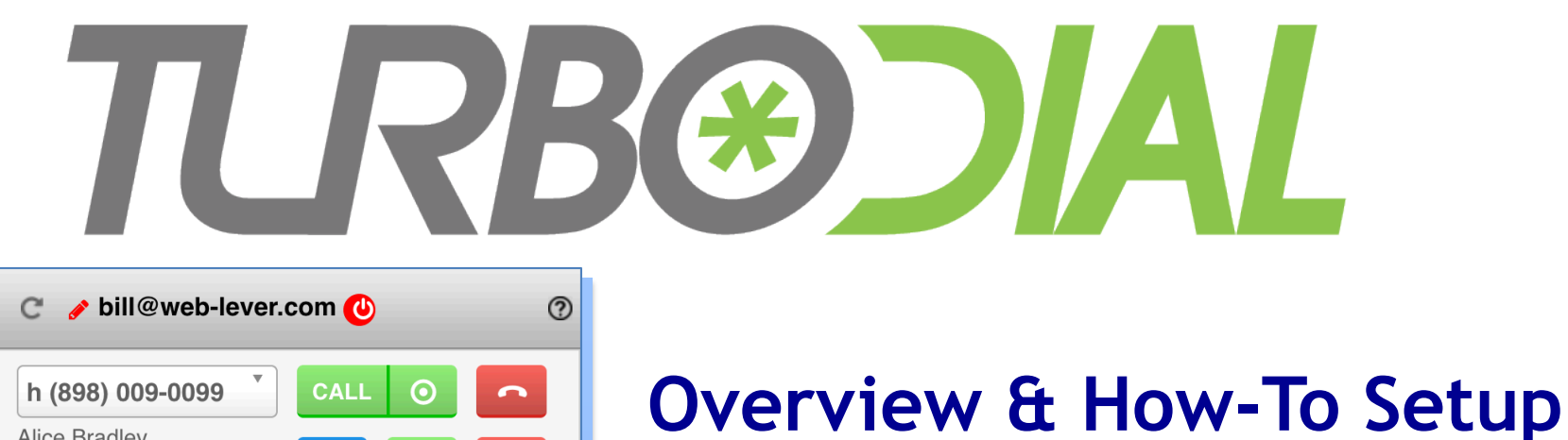

| h (898) 0<br>Alice Bradle<br>123 Nowhe<br>Anywhere,<br>1196 ☑ ■ \$ | <b>09-0099</b><br>ey<br>re Ave<br>Nev United Sta<br>\$ \$s \$ \$F\$                     |                                                 | ⊙<br>SMS           | MSG        |
|--------------------------------------------------------------------|-----------------------------------------------------------------------------------------|-------------------------------------------------|--------------------|------------|
|                                                                    | Search 'alice bra                                                                       | Enter S                                         | sults              |            |
| CALL Mon, 3<br>Spring<br>From =<br>Lookup<br>CALL Mon, 3<br>Spring | 1 Oct 2016 09:19:1<br>Sale Flyer<br>= Edward Franks<br>1 Oct 2016 09:19:0<br>Sale Flyer | 59 -0500<br>5<br>77 -0500                       |                    |            |
| Call Outcom                                                        | es Tasks Voic<br>Oct 2016 09:20:26<br>Edward Franks<br>Spring Sale Flye<br>7s           | e Mail Ca<br>-0500<br>r +1952649<br><u>Vier</u> | 5442<br>w & Lister | + <b>*</b> |
| Mon, 31 (<br>From:<br>Lookup:<br>To:<br>Duration:<br>Delete        | Oct 2016 09:19:34<br>Alice Bradley<br>Spring Sale Flye<br>8s<br>Clear                   | -0500<br>r <b>+1952649</b><br>View              | 5442<br>w & Lister | + 1<br>,   |

## Voice Mail

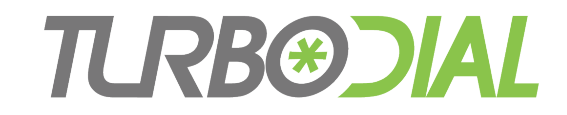

## Topics

- Purpose & Features
- Voice Mail Notifications
- Setting up Voice Mail
- Demonstration
- Transcription
- Clearing and Deleting Voice Mails
- Dashboard Reports
- Assigned User's Options
- Items to Note

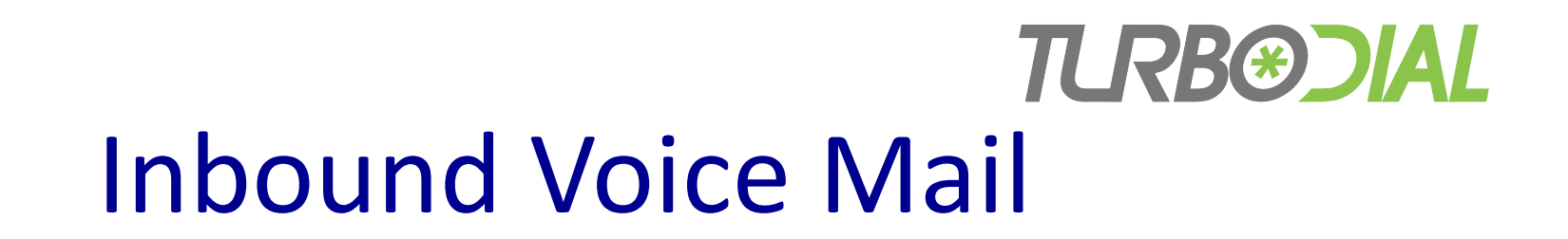

#### Inbound Call to turboDial number – With turboDial Voice Mail

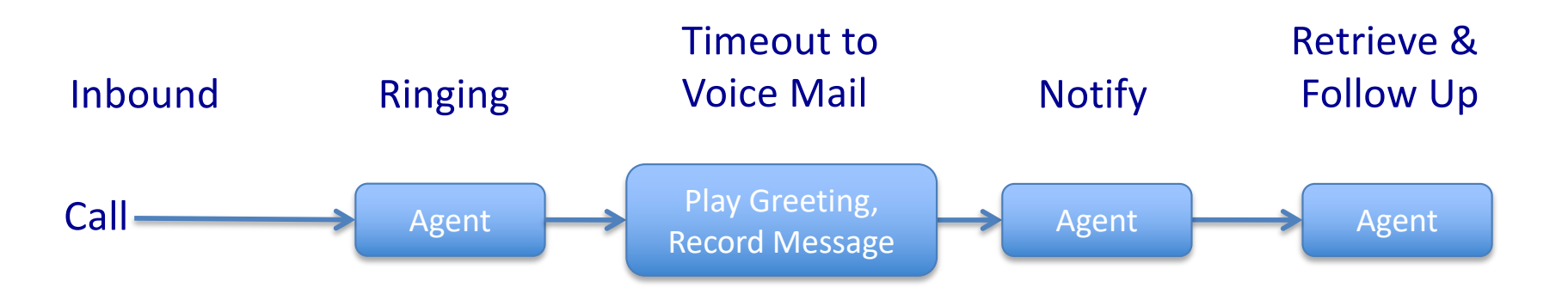

- Never miss calls to turboDial Inbound Numbers.
- No need to use another telephone system for voice mail.

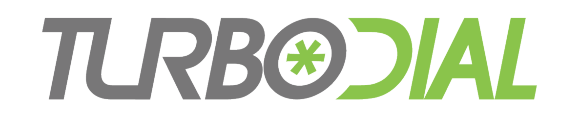

# Voice Mail

#### **Features**

- Create Greetings
- Record Caller's Message
- Voice Mail pane for Notifications

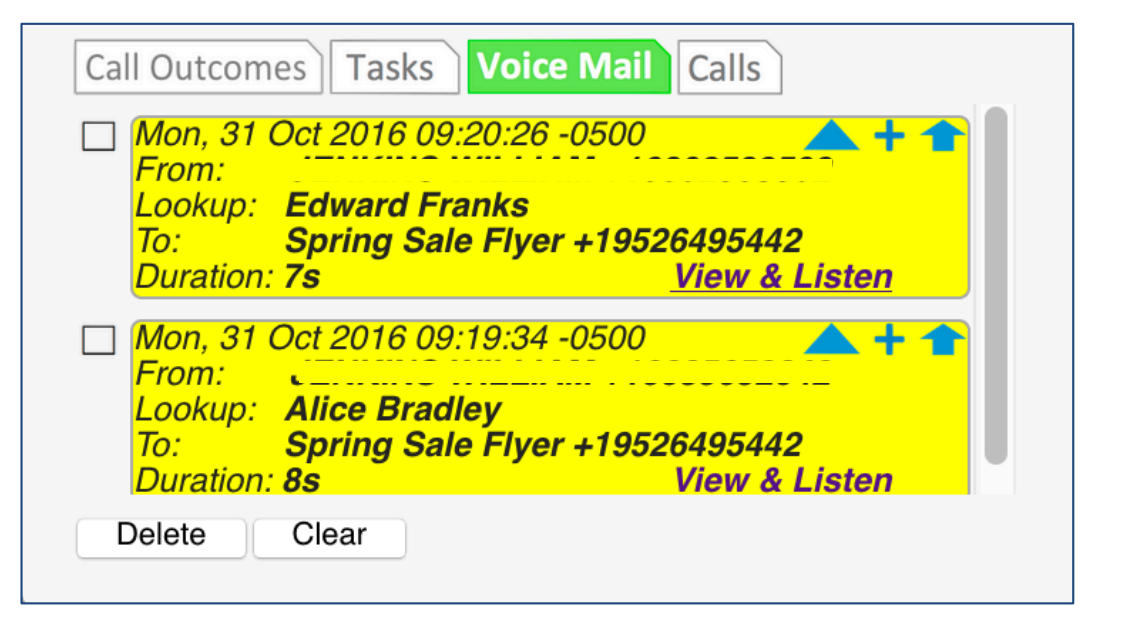

- Retrieve Messages by Listening or Reading
  - Available only for Inbound Numbers acquired in turboDial
  - Upgrade to include Add-Ons in your account at <u>https://sd123.customerhub.net</u>

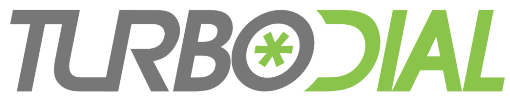

## **Voice Mail Notifications**

Three notification types:

- 1. Notification in a User's turboDial panel
- 2. Notification sent to a User's Infusionsoft ID email
- 3. Voice Mail Note Records in Infusionsoft

### **TCRB@CIAL** 1. Voice Mail Notification in turboDial

#### Notification Alert in the Voice Mail pane of turboDial

| Call Outcomes Tasks Voice Mail Calls                                                                                                    |                                                                                                    |
|----------------------------------------------------------------------------------------------------|----------------------------------------------------------------------------------------------------|
| Mon, 31 Oct 2016 09:20:26 -0500<br>From: J⊆NKINC WILLIAM : 10002500500<br>Lookup: Edward Franks<br>To: Spring Sale Flyer +19526495442<br>Duration: 7s <u>View &amp; Listen</u> |                                                                                                    |
| Mon, 31 Oct 2016 09:19:34 -0500<br>From: JENKINC WILLIAM : 100000000000000000000000000000000000                                                                                | <ul> <li>Play Voicemail Message</li> <li>apps.turbodial.biz/RC.php?enc=L2hdHxNlaDJsUyibW</li> </ul> |
| Delete Clear                                                                                                    | Play Voicemail Message                                                                              |
|                                                                                                    | 0:00 0:04 (•) ••••••••••••••••••••••••••••••••••                                                    |
| Small browser window                                                                                                    | Transcription                                                                                       |
| popup for playback.<br>Transcription is shown.                                                                                                    | Yes I'm interested in your spring sale please get back to me.<br>Thanks.                            |

### **T.RB@CIAL** 2. Voice Mail Notification in Email

#### Email notification of Voice Mail from turboDial

| <b>voicemail@turbodial.biz</b><br>To: Bill Jenkins<br>Reply-To: noreply@turbodial.biz<br>Voice Mail from: Ralph Strazinski +1                                                                                     |                                                                                                    |
|----------------------------------------------------------------------------------------------------|----------------------------------------------------------------------------------------------------|
| Tue, 09 Aug 2016 08:35:15 -0500<br>Voice Mail From:<br>Lookup: <b>Ralph Strazinski</b><br>Inbound Call to: <b>Spring Sale Flyer +19526495442</b><br>Duration: <b>7s</b><br><u>Click Here to View &amp; Listen</u> | i apps.turbodial.biz/RC.php?enc=L2hdHxNIaDJsUyibWK0boPsdYiPh%252t edit Most Visited T TF T tD T eA T WL T AA T Dlow Voicemail Message |
|                                                                                                    | 0:00 0:04 (*) •••••••••• Delete                                                                                                    |
| New browser window<br>or tab for playback.<br>Transcription is shown.                                                                                                    | <b>Transcription</b><br>Yes I'm interested in your spring sale please get back to me. Thanks.                                         |

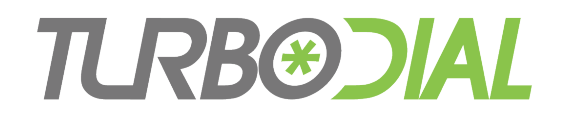

## 3. Voice Mail in the Note Records

| Information           | Call Data                                          | Information        | Call Data                                                             |
|-----------------------|----------------------------------------------------|--------------------|-----------------------------------------------------------------------|
| Note Sum              | mary                                               | Call Data          |                                                                       |
| Contact Na<br>Created | me Alex B'rach<br>By System                        | Call Out<br>Du     | tration 8                                                             |
| Crea                  | ted Wednesday, August 24, 2016                     | Call Reco          | ording http://apps.turbodial.biz/RC.php                               |
| <u>Notaile</u>        |                                                    | Leave Message Reco | ording t Time                                                         |
| edit 💽 Most V         | isited - TF - tD - eA - W                          |                    | Delete Cancel Save                                                    |
| Play Voicen           | nail Message<br>0:04 <b>() ············</b> Delete |                    |                                                                       |
| Transcription         | On<br>in your spring sale please get back to me    | . Thanks.          | New browser window<br>or tab for playback.<br>Transcription is shown. |

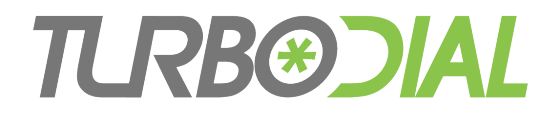

## How-To: Setup Voice Mail

Must have turboDial Account Owner permissions:

- Choose the turboDial Inbound Number
- Decide which turboDial User in your team will be assigned Voice Mail for the number
- (User step) Compose & Record the Greeting
- Setup Voice Mail on the Number
- Create Voice Mail Dashboard Reports

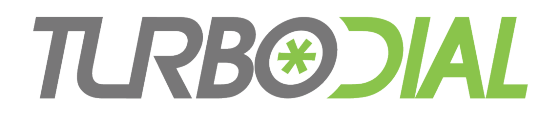

## Setup Voice Mail

- 1. Create the Greeting as a Recorded Message in turboDial
  - Give it a useful name
  - It should be public or owned by the User assigned to this number
- 2. Modify the Inbound Number
  - A. Move to the Inbound Call Actions screen
  - B. Choose "Voice Mail"
  - C. Choose number of rings ...
  - D. Choose the Assigned User's Infusionsoft ID
    - Receives Voice Mail Notifications
    - Assigned ownership of the Voice Mail Note Record
  - E. Make email notification selection
  - F. Make transcription selection
  - G. Choose Greeting from step 1
  - H. Choose if enabling transfer direct to voice mail (explained later)
- 3. Click "Update"

| Inbound Call Action                                                                                                | s                                                                                                    |
|----------------------------------------------------------------------------------------------------|----------------------------------------------------------------------------------------------------|
| Select Action Type for                                                                                             | +19522223366                                                                                                    |
| ○ None ○ Voice Mail ○ Queue                                                                                        | Auto-Attendant                                                                                                    |
| Number of Rings befo                                                                                               | re Answer: 3 -                                                                                                    |
| Assigned User                                                                                                    |                                                                                                    |
| With Voice Mail you are as<br>single User. Ensure you h<br>screens for the assigned<br>alerts and ringing at a dev | ssociating this number to a<br>ave configured the previous<br>User to receive screen pop<br>rice they can answer. |
| Choose the assigned User notifications.                                                                            | r to receive voice mail                                                                                           |
| Infusionsoft ID:                                                                                                   | bill@web-lever.com 🚽                                                                                              |
| Also Send Email?                                                                                                   | ON                                                                                                    |
| Provide Transcript                                                                                                 | ion? ON O                                                                                                    |
| Please allow 15 minutes for                                                                                        | or transcriptions to complete.                                                                                    |
| Greeting to Callers                                                                                                |                                                                                                    |
| Choose Recording:                                                                                                  | Voice Mail Greeting -                                                                                             |
| Enable Call Transfers                                                                                              | s Direct to this Voice Mail 🧹                                                                                     |
| Close                                                                                                    | Update                                                                                                    |

### Demonstrate Setup & Use

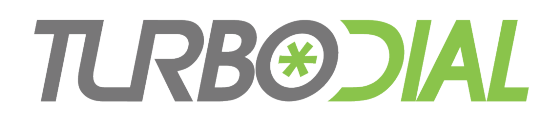

## **Voice Mail Transcription**

• Optionally enabled when you configure Voice Mail

- Usually arrive in 1 minute
  - May take up to 15 minutes
- Displayed in...
  - "View & Listen" windows
  - Voice Mail Note Records in Infusionsoft
- Transcriptions are retained after the voice message recording is deleted
- Additional charge from Twilio
  - <u>https://www.twilio.com/voice/pricing</u>
  - \$0.05/minute for North American customers

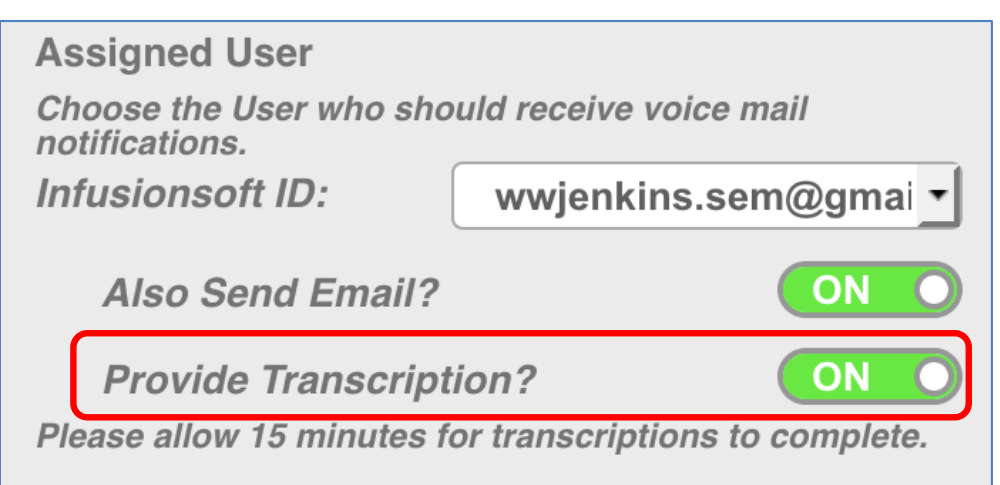

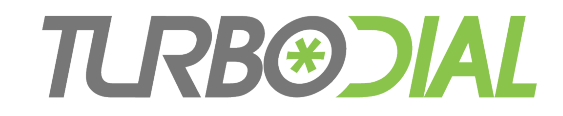

# **Deleting Voice Mails**

- Option 1: turboDial Voice Mail pane:
  - Select the desired voice mails and click "Delete"
- Option 2: "View & Listen" windows:
  - Click "Delete"

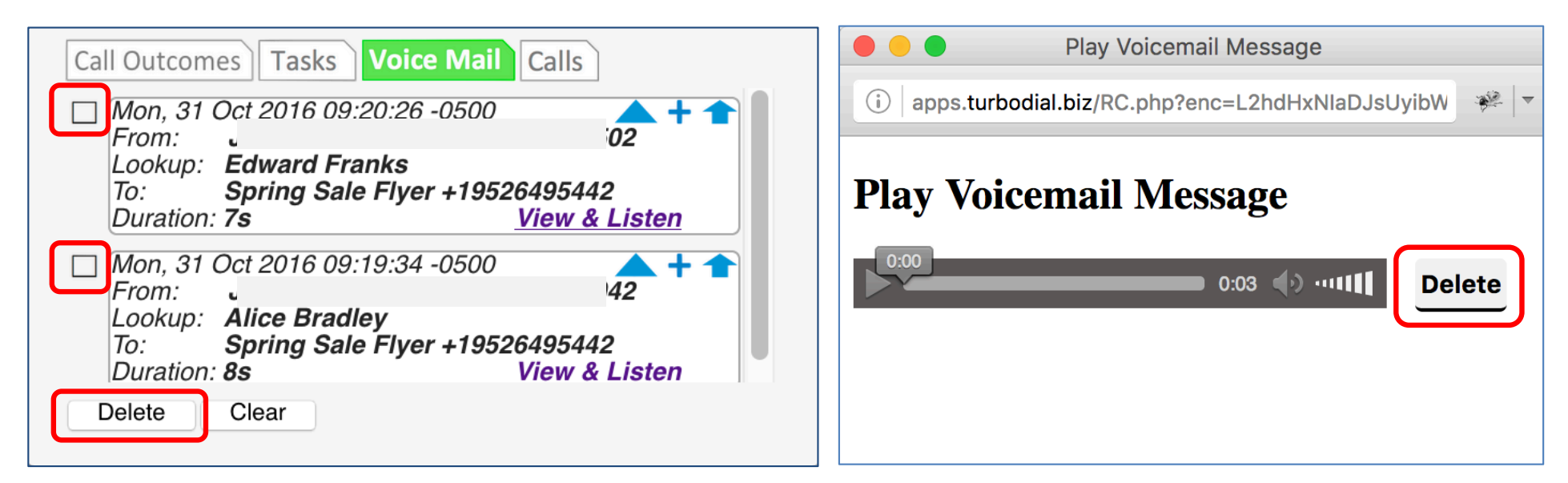

• Deletes the notification in turboDial, the recording link in the Infusionsoft Note record, and the recording in Twilio

### **TLRB®CIAL** Clearing Voice Mail Notifications

- turboDial Voice Mail pane:
  - Select the desired voice mails and click "Clear"

| Call Outcomes Tasks Voice Mail Ca                                                  | alls                            |
|------------------------------------------------------------------------------------|---------------------------------|
| Mon, 31 Oct 2016 09:20:26 -0500                                                    |                                 |
| Lookup: Edward Franks<br>To: Spring Sale Flyer +1952649<br>Duration: 7s <u>Vie</u> | 95442<br><u>ew &amp; Listen</u> |
| Mon, 31 Oct 2016 09:19:34 -0500<br>From:                                           | 42 + 1                          |
| To: Spring Sale Flyer +195264<br>Duration: 8s Vie                                  | 95442<br>ew & Listen            |
| Delete                                                                             |                                 |

• This will remove the notification in the turboDial Voice Mail pane, but retain the recording in Twilio and link in the Note Record.

### **TRB®CIAL** Voice Mail Note Records

- Attached to the Contact found for the phone number
  - Or remains unattached if no Contact found

| <b>Hd: 1196</b><br>Email: a<br>Phone 1:<br>Phone 2<br>Phone 3<br>Phone 4 | liceb@timefusion<br>: (608)<br>: (952)<br>: (555)<br>: (898) | n.biz |             | Phone 5: +<br>turboDial:  <br>First Name:<br>Last Name:<br>OwnerID: 1<br>Owner: Sol | 1630<br>https://turbodial<br>Alice<br>Bradley<br>520<br>han Chotia | .biz/tfnext?6kz | 8xAf5RuZruu |         |
|--------------------------------------------------------------------------|--------------------------------------------------------------|-------|-------------|-------------------------------------------------------------------------------------|--------------------------------------------------------------------|-----------------|-------------|---------|
| 2                                                                        |                                                              |       | \$          | Ø                                                                                   |                                                                    | •               | Ø           | c       |
|                                                                          |                                                              |       |             |                                                                                     |                                                                    |                 |             |         |
| Notes                                                                    |                                                              |       |             |                                                                                     |                                                                    |                 | Ad          | ld Note |
| Notes<br>Updated                                                         | Assigned U                                                   | lser  | Description |                                                                                     |                                                                    |                 | Ad          | id Note |

• Assigned to the turboDial User assigned to be notified

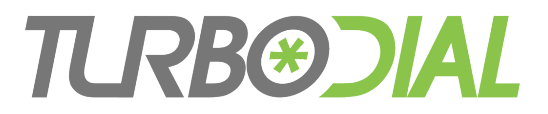

## Voice Mail Note Records

 Recording Link is included in the Call Recording custom field of the Voice Mail Note Record

| Information Call Data   | 3                                  |
|-------------------------|------------------------------------|
| Call Data               |                                    |
| Call Outcome            | Please select one                  |
| Duration                | 8                                  |
| Call Recording          | http://apps.turbodial.biz/RC.php 🗲 |
| Leave Message Recording | 5                                  |
| Start Time              |                                    |
|                         |                                    |
|                         | Delete Cancel Save                 |

- This Link is deleted when you delete the Voice Mail Recording
- The Voice Mail Note Record is never deleted

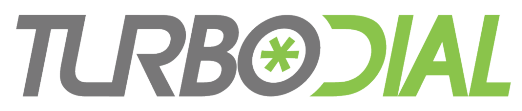

## **Dashboard Reports**

- Open the Admin->Reports window
- Create and Edit a Task-Note Report

| Edit Filter | ΓS              |                      |         |
|-------------|-----------------|----------------------|---------|
| Search      | Misc Criteria   | Custom Fields        | Columns |
| Search Cri  | teria           |                      |         |
| Main S      | earch turboDial | : Inbound Call to Vo | DIC     |

- Set Main Search = turboDial: Inbound Call to Voice Mail
- Adjust the other filters as needed
- Save the Report and choose "Add to User Home..."

## **TRB®OIAL** Assigned User's Options

- The Account Owner always provides the initial full configuration of voice mail on a number.
- That initial config includes the Infusionsoft email ID of the Assigned User.
- The Assigned User can choose the number in the <u>Inbound&SMS</u> selector and see the red config button.
- The Assigned User can optionally modify:
  - Number of rings
  - Greeting
  - Turn on/off email notification

| nbound&SMS:   | ð |
|---------------|---|
| wl116 22223 n | • |

| Modify Voice Mail Se    | ettings                 |
|-------------------------|-------------------------|
| Voice Mail settings for | +19522223366            |
| Number of Rings befo    | re Answer: 2 -          |
| Greeting:               | wwjenkins.sem greetii 🕶 |
| Notify via Email?       | ON                      |
|                         | Update                  |
|                         |                         |
|                         |                         |
| Close                   |                         |

## **TRB®CIAL** Transfer a Call Direct to Voice Mail

- Your turboDial account includes the capability to ring the phone or softphone of other Users in your account, by:
  - Transferring a call to them
  - Starting an Intercom Call to them
- If a User is assigned to Voice Mail on an inbound number then you can avoid ringing their phone or softphone, by:
  - Transferring a call directly to their voice mail
  - Use an Intercom Call to leave a message directly on their voice mail

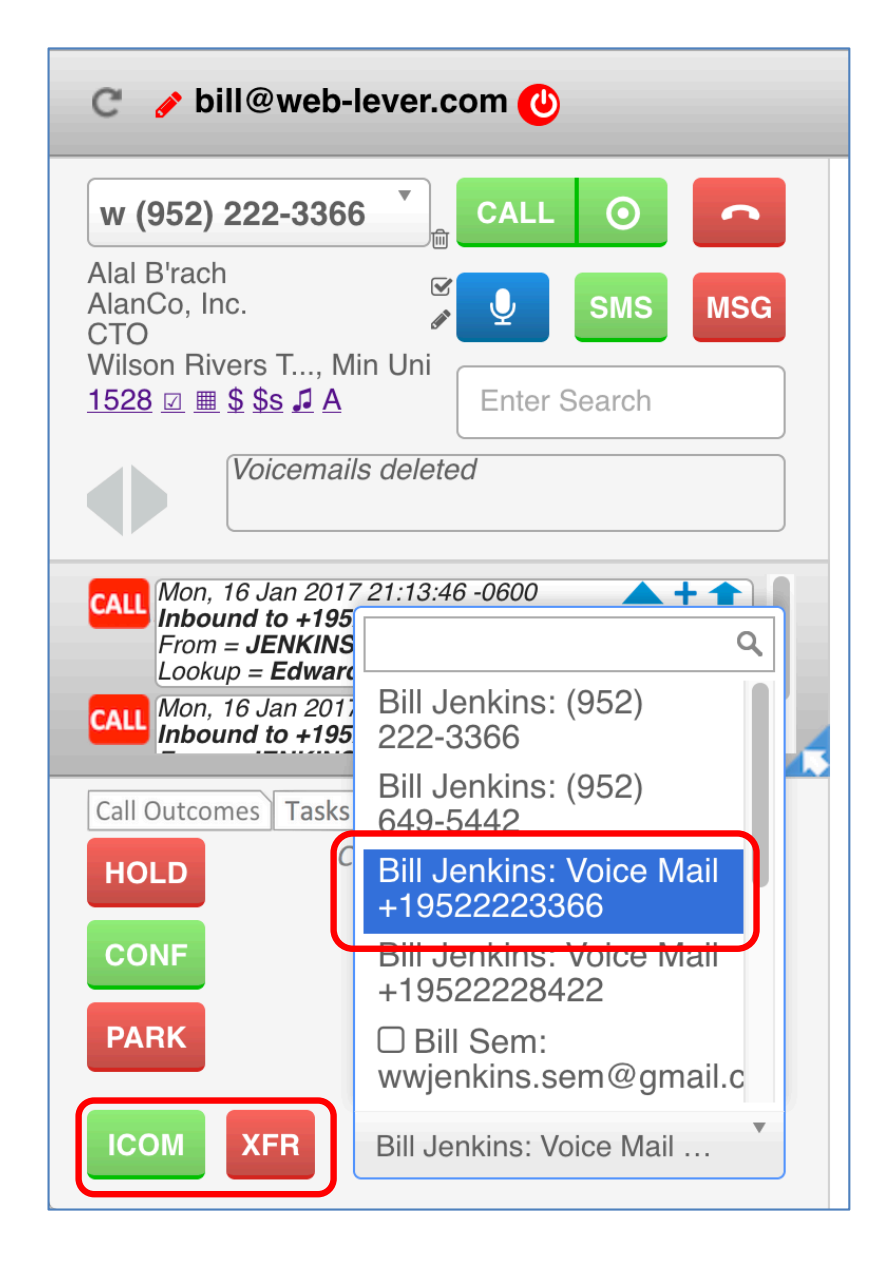

#### **TCRB®CIAL** Transfer a Call Direct to Voice Mail, cont

- To enable this feature for an Inbound Number – check the box found at the bottom of the Voice Mail setup screen
- A "Voice Mail" entry for this assigned user will now appear in the Intercom Selector for all Users in the account:

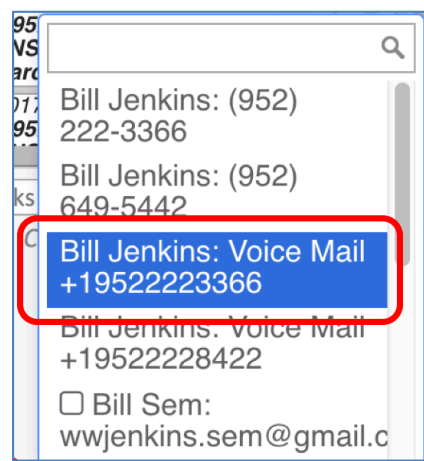

| Inbound Call Actions                                                                                                    |
|----------------------------------------------------------------------------------------------------|
| Select Action Type for +19522223366                                                                                                    |
| <ul> <li>None • Voice Mail • Auto-Attendant</li> <li>Queue • Find-Me</li> </ul>                                                                                                    |
| Number of Rings before Answer: 3 -                                                                                                    |
| Assigned User                                                                                                    |
| With Voice Mail you are associating this number to a single User. Ensure you have configured the previous screens for the assigned User to receive screen pop alerts and ringing at a device they can answer. |
| Choose the assigned User to receive voice mail notifications.                                                                                                    |
| Infusionsoft ID: bill@web-lever.com -                                                                                                    |
| Also Send Email?                                                                                                    |
| Provide Transcription? ON                                                                                                    |
| Please allow 15 minutes for transcriptions to complete.                                                                                                    |
| Greeting to Calleis                                                                                                    |
| Choose Recording. Voice Mail Greeting                                                                                                    |
| Enable Call Transfers Direct to this Voice Mail 🧹                                                                                                    |
| Close                                                                                                    |

### Items to Note **TRB®OIAL** Assigning an Inbound Number to 1 User

#### Choose consistent values across all 3 screens when configuring the Inbound Number

**Config Screen 2** 

#### Config Screen 1

#### **Configure Inbound Number Destinations for Inbound Calls** Current Settings for +19522223366 Simultaneous Ringing for +19522223366 -Numbers require + and country code. Extension is optional. **Capabilities: Voice and SMS** -Emails must be Infusionsoft IDs for turboDial Users. -E.g.: Number: +19521234567 123 Email: bill@example.com Phone # or Email Ext. Use as an SMS From ID? ON O bill@web-lever.com Backup email for forwarding SMSs: +15072370108 bill@web-lever.com optional **Optional label in selector:** optional Example: Dana's Office optional wl116 22223 number optional Inbound Call Screen Pops optional optional Send to These Users: Send to All? optional bill@web-lever.com optional **Optional Name for Screen Pop Alert:** Inbound to +19522223366 Record inbound calls to this number? **Required Backup Forwarding Number:** Delete this number from your account? +16302538502Used in cases of network or system failures as a last resort destination for the inbound call. Extensions are not allowed. Update & Next Update & Next Close Close

#### **Inbound Call Actions** Select Action Type for +19522223366 🗋 None 🛛 🖸 Voice Mail 🖉 Auto-Attendant Queue Find-Me Number of Rings before Answer: 3 -**Assigned User** With Voice Mail you are associating this number to a single User. Ensure you have configured the previous screens for the assigned User to receive screen pop alerts and ringing at a device they can answer. Choose the assigned User to receive voice mail notifications. Infusionsoft ID: bill@web-lever.com Also Send Email? **Provide Transcription?** Please allow 15 minutes for transcriptions to complete. **Greeting to Callers** Choose Recording: Voice Mail Greeting Enable Call Transfers Direct to this Voice Mail Close

**Config Screen 3** 

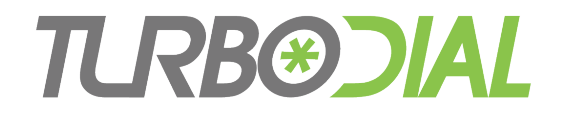

#### Items to Note, continued

Using the Assign Buttons in Voice Mail Notifications

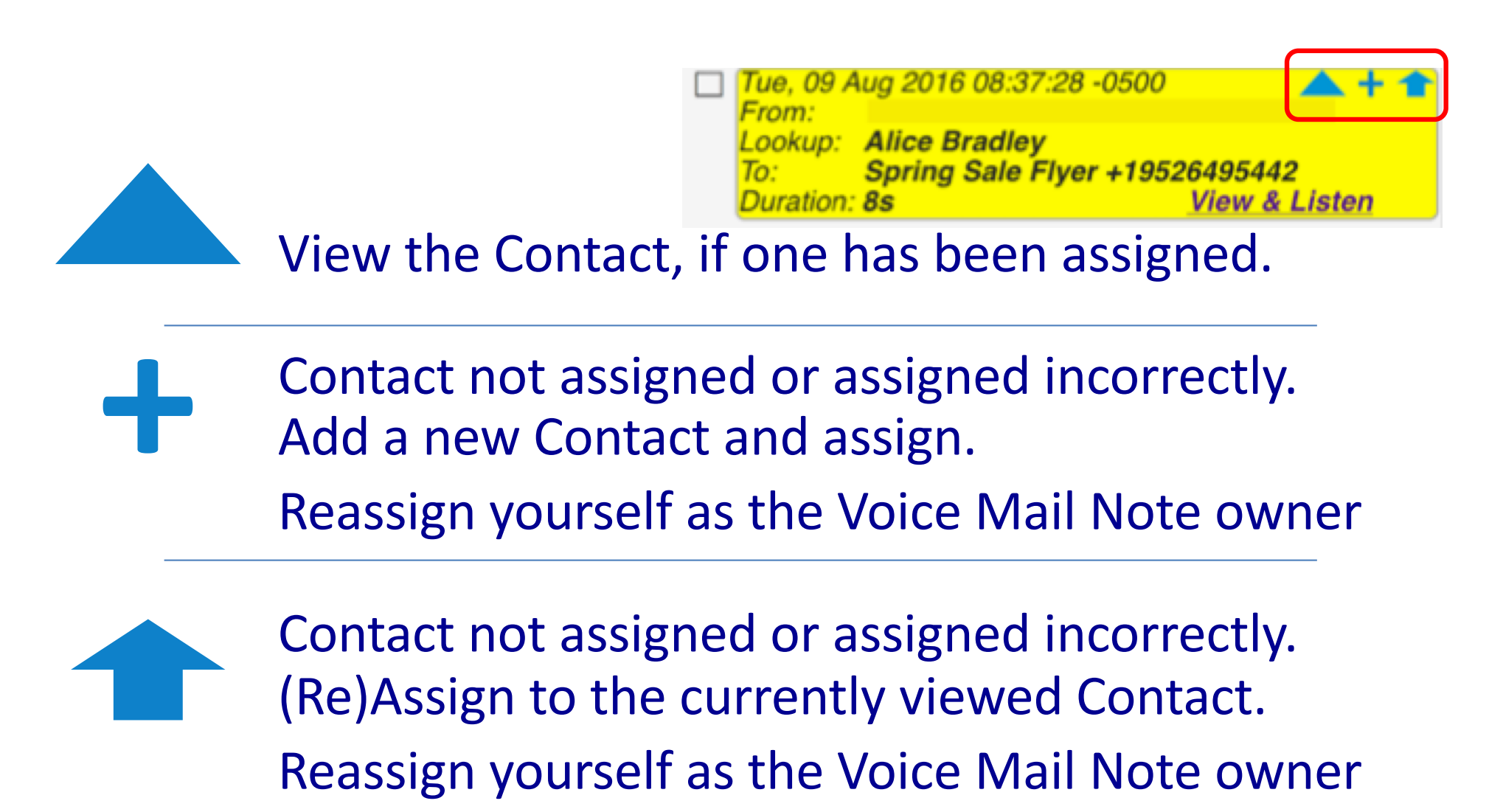

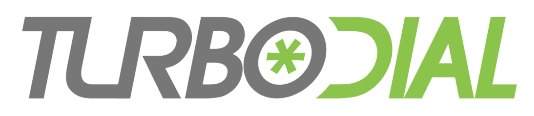

## Items to Note, continued

- Expiration of Notifications in the Voice Mail pane
  - Notifications are retained for at least 10 days and then <u>expire</u> and no longer appear in the Voice Mails pane in turboDial
  - When the Notification expires the Voice Mail recording is not deleted and remains accessible in the Note on the Contact Record until you delete it.

| Call Outcomes Tasks Voice Mail Calls                                                                                                    |
|----------------------------------------------------------------------------------------------------|
| <ul> <li>Mon, 31 Oct 2016 09:20:26 -0500</li> <li>From:</li> <li>Lookup: Edward Franks</li> <li>To: Spring Sale Flyer +19526495442</li> <li>Duration: 7s</li> <li>View &amp; Listen</li> </ul> |
| <ul> <li>Mon, 31 Oct 2016 09:19:34 -0500</li> <li>From:</li> <li>Lookup: Alice Bradley</li> <li>To: Spring Sale Flyer +19526495442</li> <li>Duration: 8s</li> <li>View &amp; Listen</li> </ul> |
| Delete Clear                                                                                                    |

## **TRB®CIAL** Items to Note, continued

- You cannot modify a Recorded Msg in use by Voice Mail.
  - Remove it from the Voice Mail configuration before modifying/deleting.

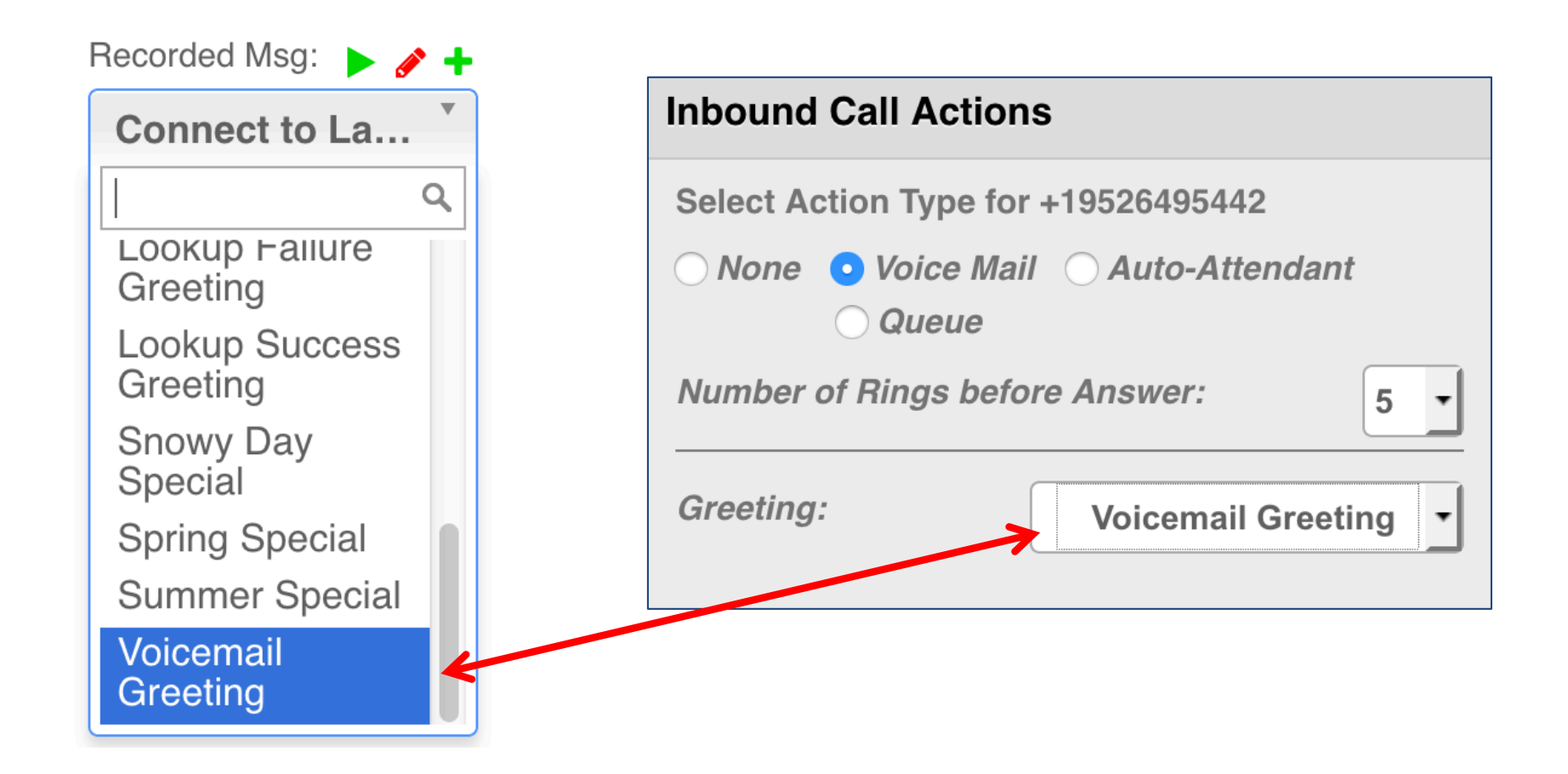

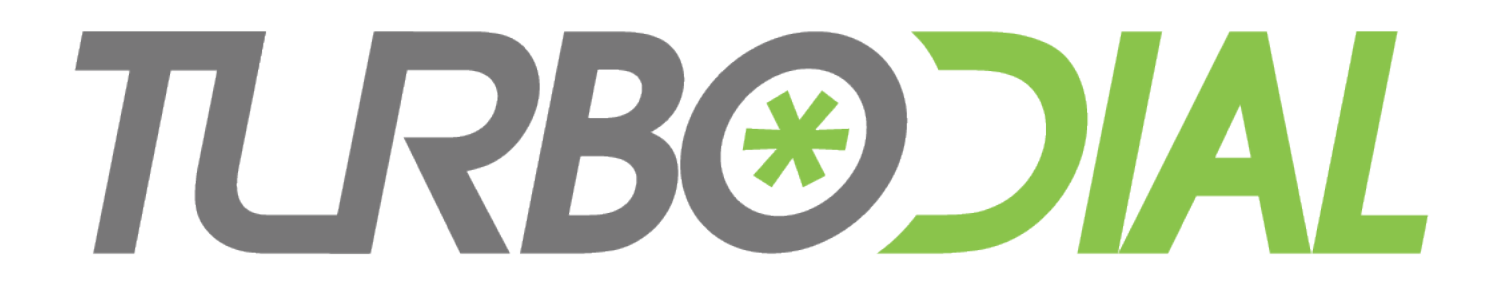

## Voice Mail

- Available only for Inbound Numbers acquired in turboDial
- Upgrade to include Add-Ons in your account at <u>https://sd123.customerhub.net</u>